# Zoomの使い方マニュアル(インストール〜利用まで)

# インストール編 (1)パソコン(Windows,Mac)にインストールする場合 ①検索ブラウザを立ち上げ「zoom.us」で検索し、zoomの サイトを開きます。

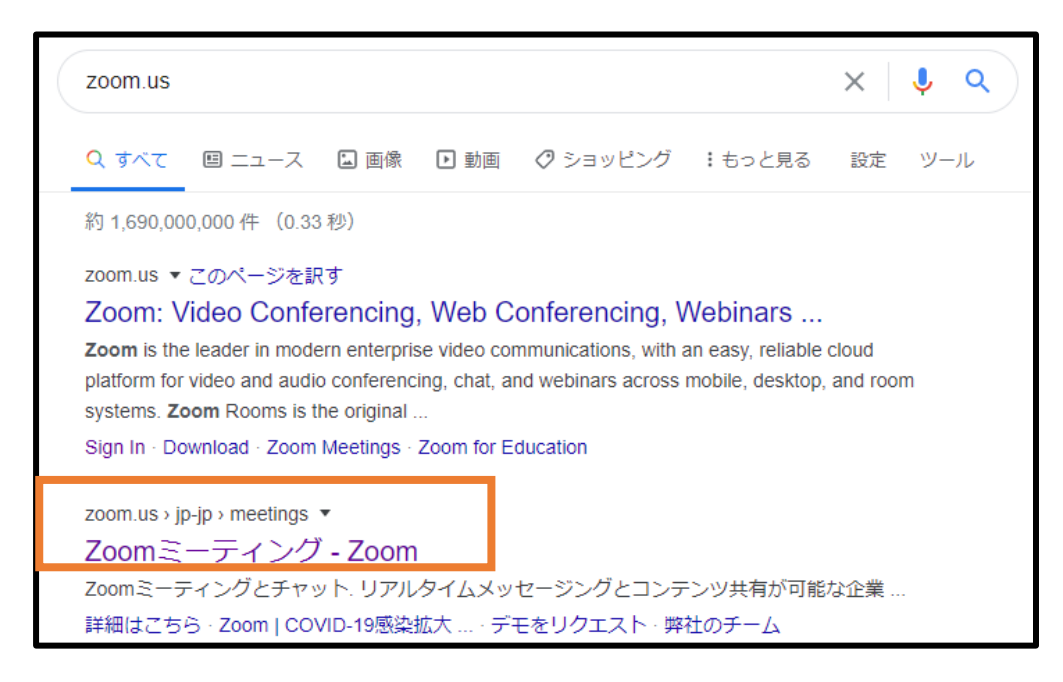

# ②開いたページの最下部にある、「ミーティングクライアント」をクリックします。

#### 概要

#### Zoomブログ お客様 野社のチーム Zoomが選ばれる理由 特長 採続合 パートナー 投音家たち プレス アキット How to Video

#### ダウンロード

ミーディ ブククライアント Zoom Roomsクライアント ブラウザ拡張 Outlookプラグイン Lyncプラグイン iPhone/iPadアプリ Androidアプリ

#### 営業担当

1.888.799.9666 営業部にお問い合わせくださ

計■と価格設定 デモをリクエスト ウェビナ・とイベント サポート Zoomをテストする アカウント サポートセンター ライブトレーニング フィードバック お問い合せ アクセシビリティ

🚯 in 🕑 🗖 f

#### ダウンロード

ミーティングクライアント Zoom Roomsクライアント ブラウザ拡張 Outlookプラグイン Lyncプラグイン iPhone/iPadアプリ Androidアプリ

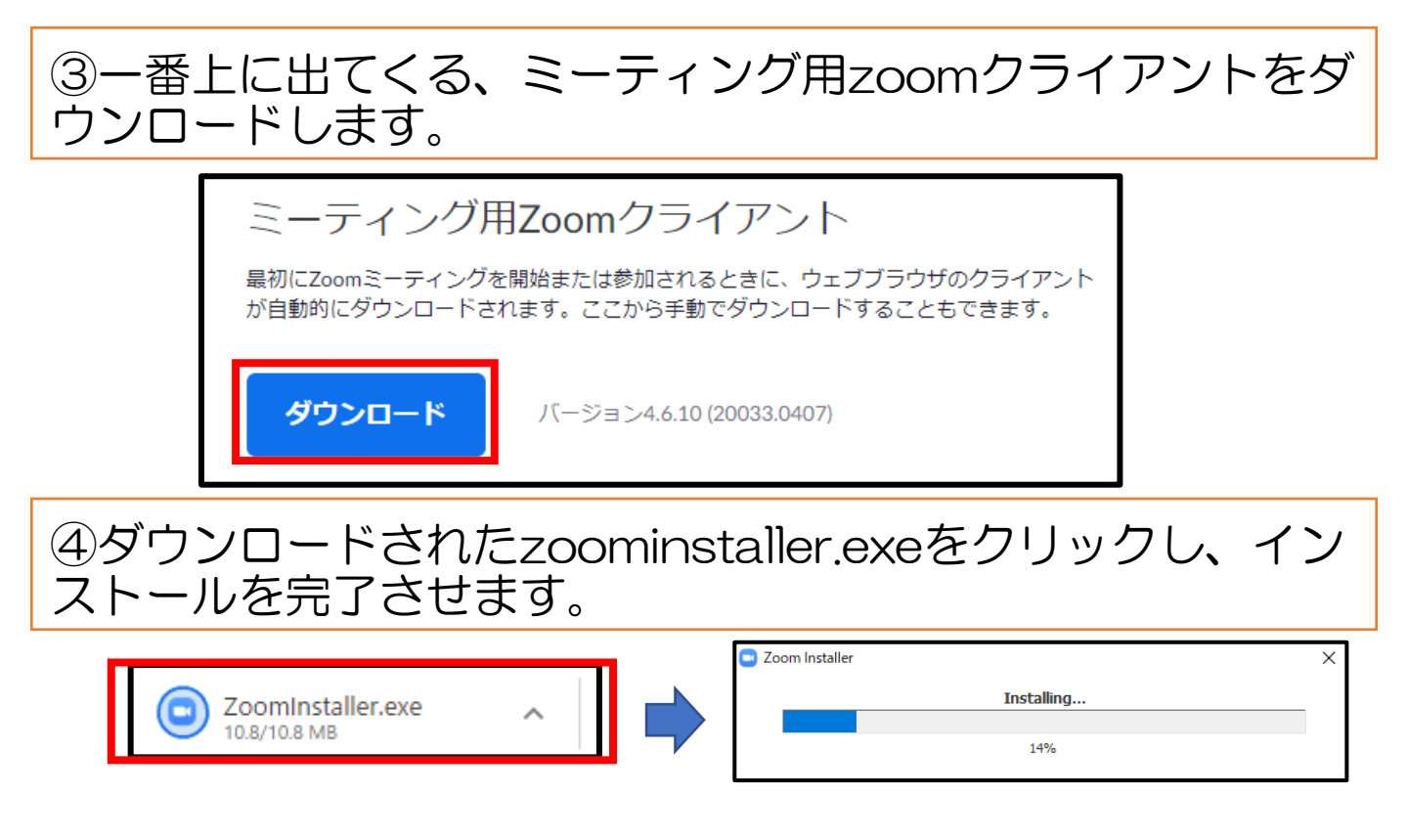

# ⑤インストールが完了すると、「ミーティングに参加」と 「サインイン」の2つのボタンが表示されます。

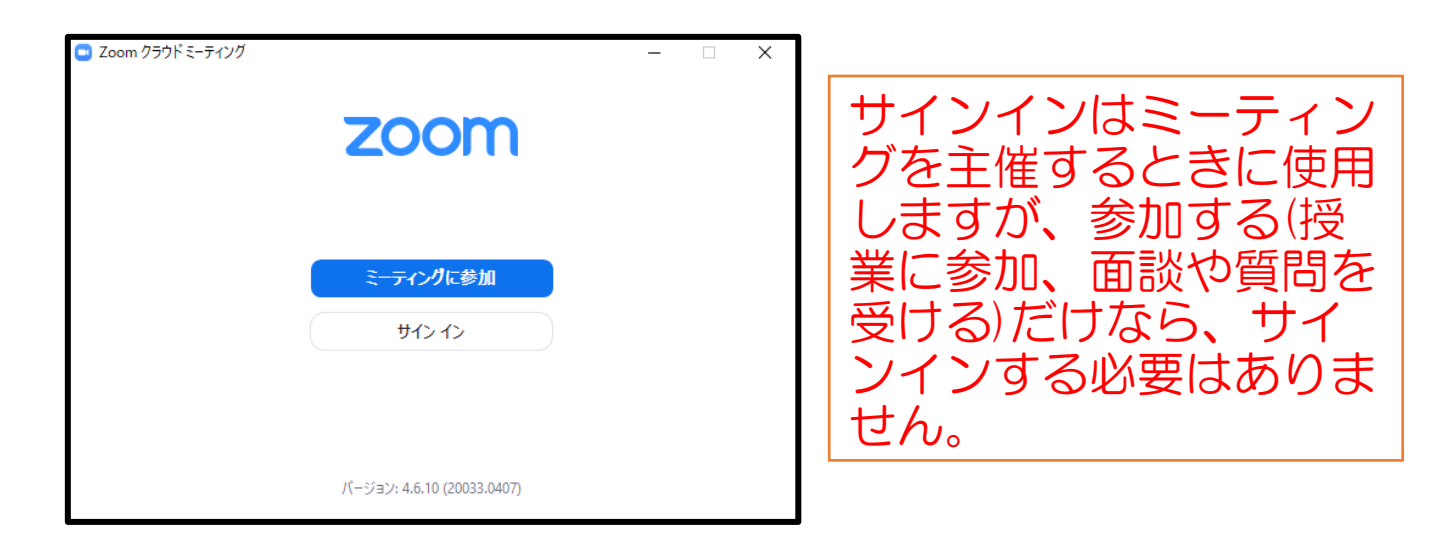

それと同時に、デスクトップにZoomのアイコンが表示され ます。

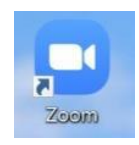

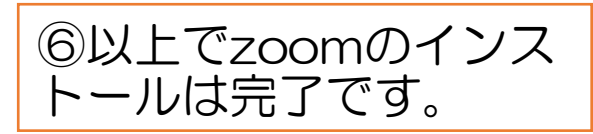

2 利用編 ◎利用の際には、ミーティングに参加するためのミーティン グIDとパスワードを登録していただいたメールアドレスに メールにてお送りします。 その後の手順は、ミーティングIDとパスワードを入力して参 加します。

①PCやタブレットでZoomを起動し、「ミーティングに参加」をクリックします。

| <ul> <li>Zoom クラウド ミーティング</li> </ul> | zoom                           | _ | × |
|--------------------------------------|--------------------------------|---|---|
|                                      | <del>ミーティングに参加</del><br>サイン イン |   |   |
|                                      | バージョン: 4.6.10 (20033.0407)     |   |   |

## ②ミーティングIDを入力します。「名前を入力」や「表示 名」の欄には学年と名前を入力してください。

| ■ Zoom ×<br>ミーティングに参加                                                            | ミーティングIDを<br>入力      |
|----------------------------------------------------------------------------------|----------------------|
| ミーティンクIDまたは個人リンク名を人力 ✓<br>名前を入力    ✓ 将来のミーティングのためにこの名前を記憶する                      |                      |
| <ul> <li>オーディオに接続しない</li> <li>自分のビデオをオフにする</li> <li>参加</li> <li>キャンセル</li> </ul> | 受講番号と氏名を<br>入力してください |

③パスワードの入力を求められますので、メールに記載して いるパスワードを入力し「ミーティングに参加」や「続行」 をクリックしてください。

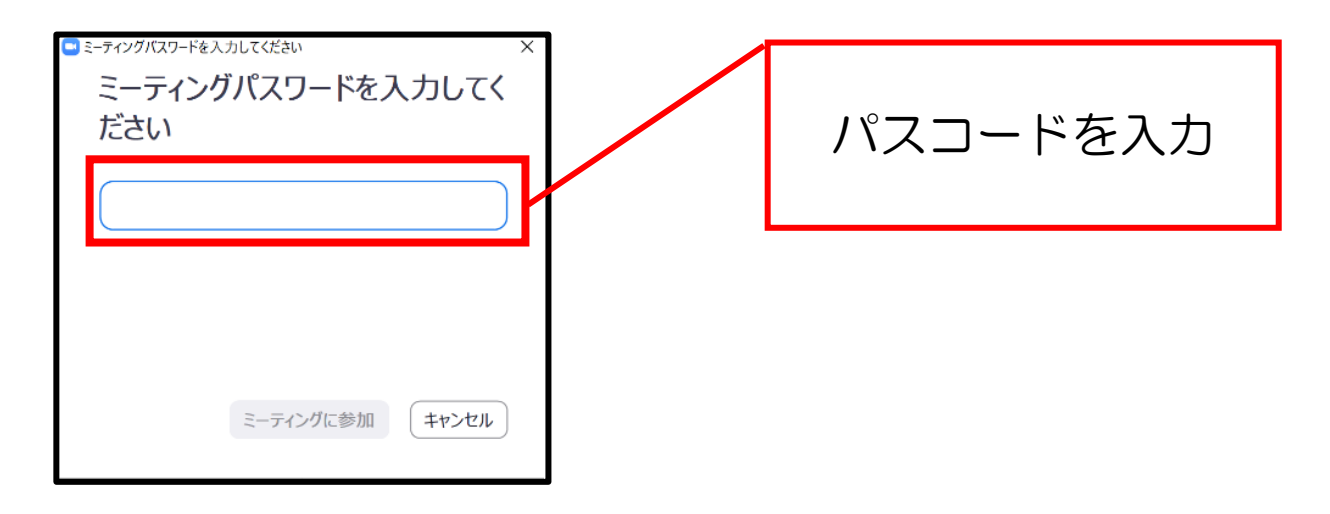

# ④クリックするとブラウザが立ち上がり、「Zoomを開きますか?」と聞かれますので「Zoomを開く」をクリックしてください。

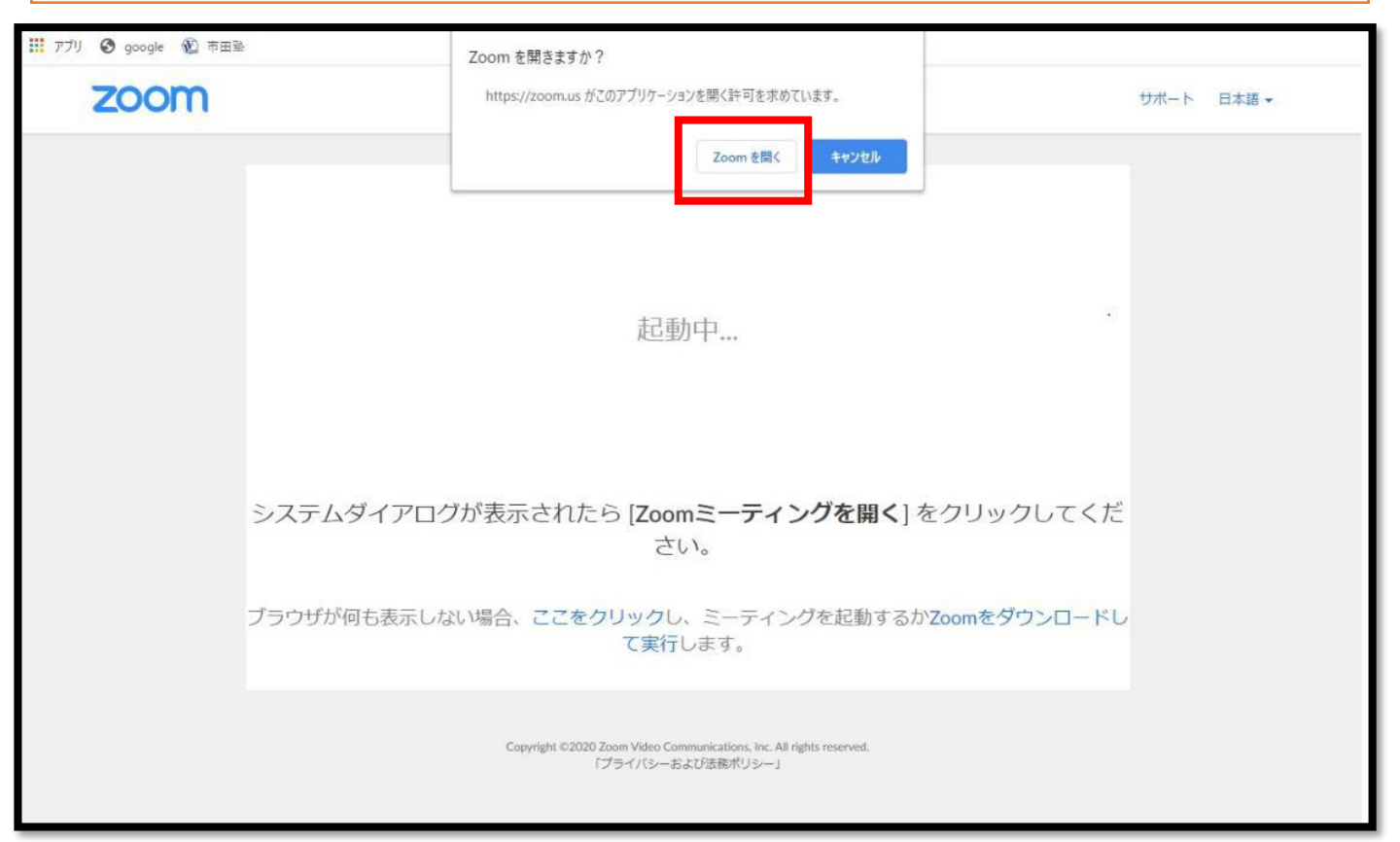

## ④次にこのような画面が出ますので「ビデオ付きで参加」を クリックしてください。

X

🖸 ビデオプレビュー

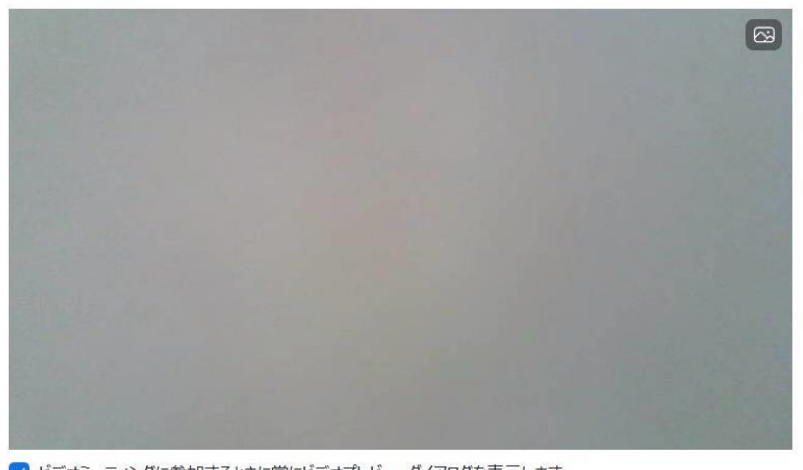

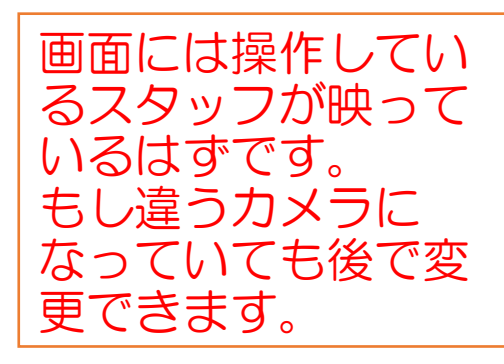

✓ ビデオミーティングに参加するときに常にビデオプレビューダイアログを表示します

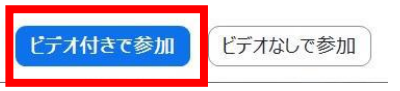

### ⑤次に接続許可待ちの画面が出ますので、許可が出るまでし ばらくお待ちください。

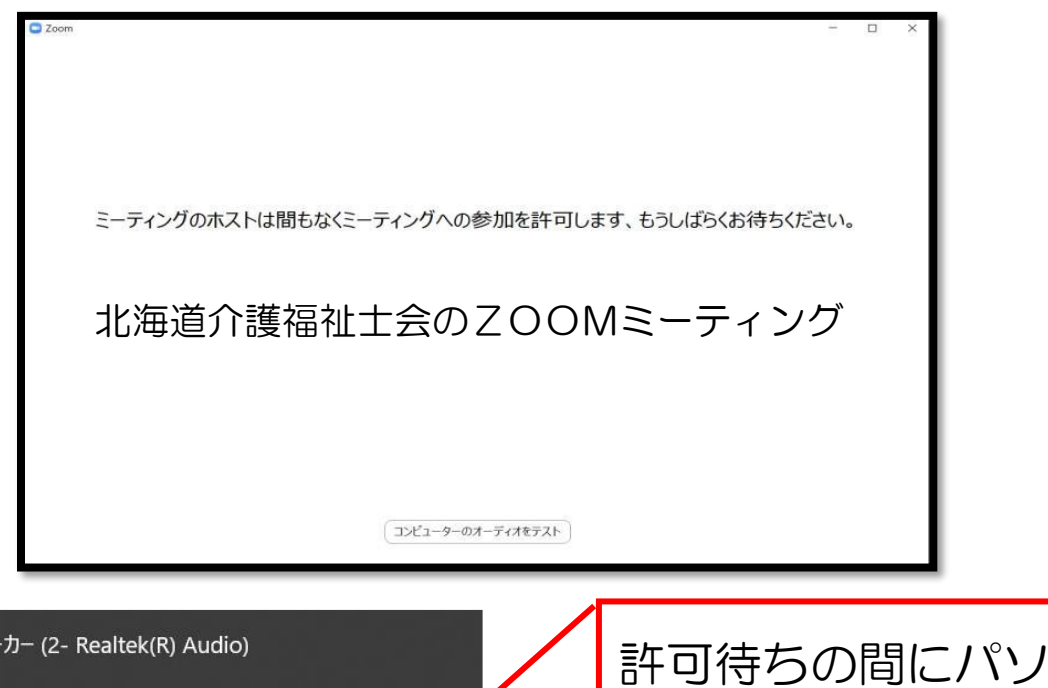

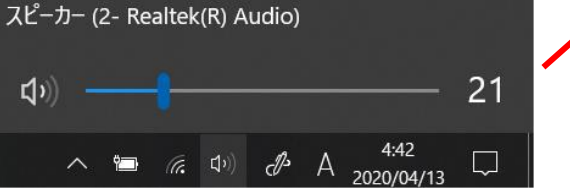

許可待ちの間にパソコン右 下のボリュームを調整して おきましょう <u>\*後でも設定できます</u>

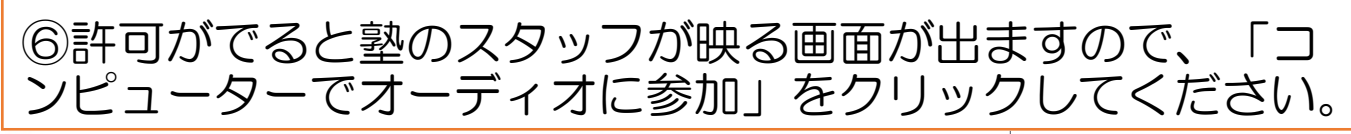

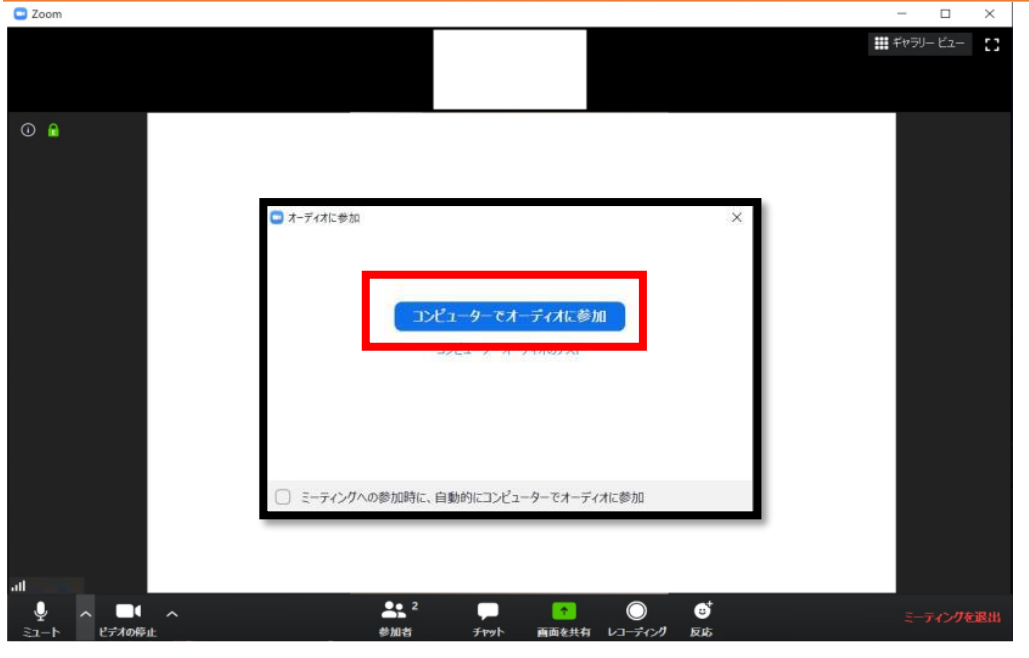

# ⑦会話することができます。

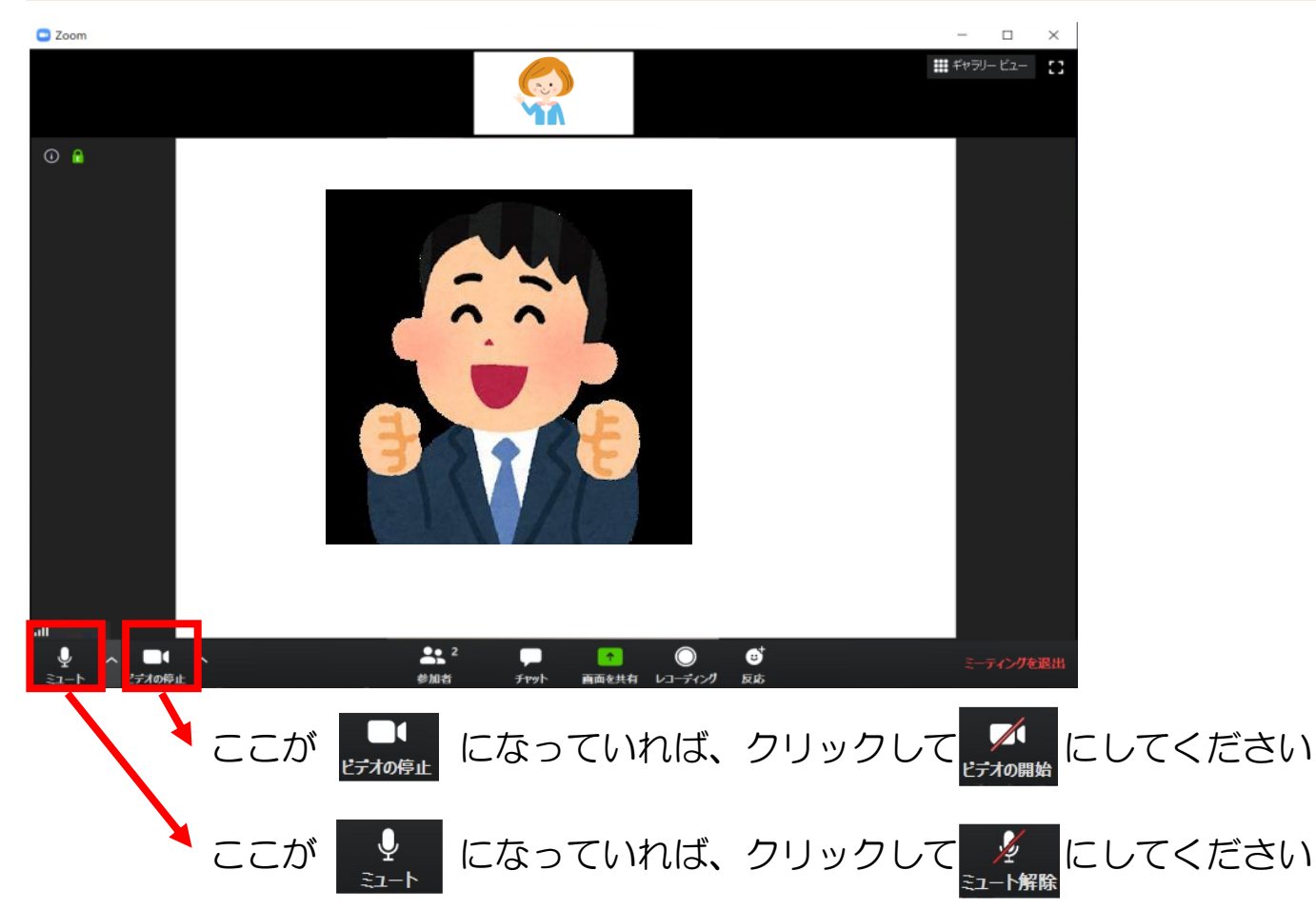

※それでも映らない・音声が送れない場合は、端末のプライ バシー設定でOFFになっている可能性があります。 設定画面から「プライバシー」→「カメラ」・「マイク」の 設定を確認してください。

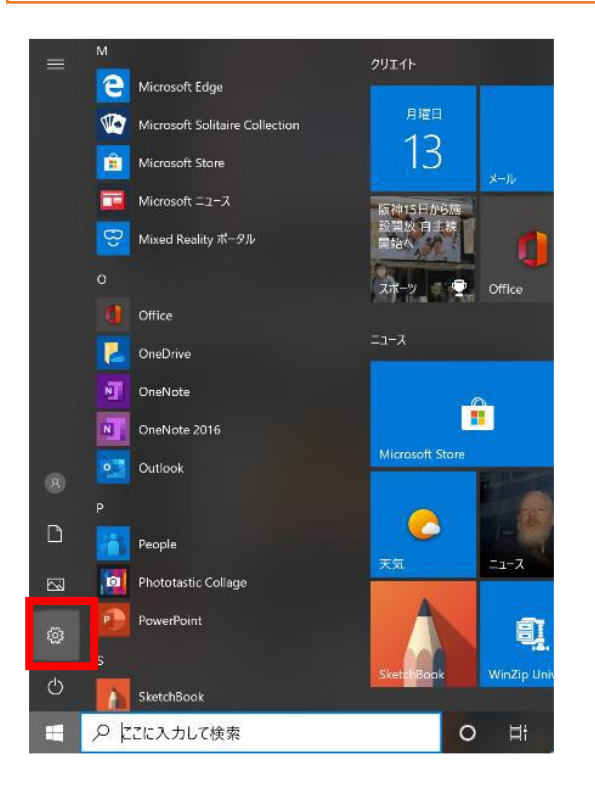

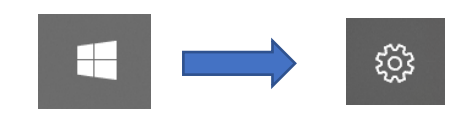

上記の順にクリックすると Windowsの設定画面が出ます。

| ÷ | 設定 |   |                                          |                  |                                                  |    |                                                 | - | × |
|---|----|---|------------------------------------------|------------------|--------------------------------------------------|----|-------------------------------------------------|---|---|
|   |    |   |                                          | ۷                | Vindows の設定                                      |    |                                                 |   |   |
|   |    |   | Γ                                        | 設定の検索            |                                                  | Q. |                                                 |   |   |
|   |    | 旦 | <b>システム</b><br>ディスプレイ、サウンド、通知、電源         | Ш <mark>е</mark> | <b>デバイス</b><br>Bluetooth、プリンター、マウス               |    | 電話<br>Android、iPhone のリンク                       |   |   |
|   |    |   | <b>ネットワークとインターネット</b><br>Wi-Fi、協内モード、VPN | ¢                | 個人用設定<br>背景、ロック画商、色                              |    | <b>アブリ</b><br>アンインストール、限定値、オブション<br>の機能         |   |   |
|   |    | 8 | <b>アカウント</b><br>アカウント、メール、同期、歌場、家<br>家   | <b>₽</b>         | 時刻と言語<br>音声認識、地域、日付                              | 8  | <b>ゲーム</b><br>ゲーム バー、キャプチャ、プロードキャス<br>ト、ゲーム モード |   |   |
|   |    | Ģ | 簡単操作<br>ナレーター、拡大線、ハイコントラスト               | Q                | <b>検索</b><br>マイファイル、アクセス許可の検索                    | 0  | <b>Cortana</b><br>Cortana の言語、アクセス許可、送<br>知     |   |   |
|   |    | A | <b>ブライバシー</b><br>場所、カメラ、マイク              | C                | <b>更新とセキュリティ</b><br>Windows Update、回復、パック<br>アップ |    |                                                 |   |   |